## Accessing the Patient Chart from different areas of DrChrono

Last modified on 06/11/2025 12:54 pm EDT

You can easily access a patient's full chart history from different sections in DrChrono by clicking on the patient's name.

1. From the clinical note, click the patient's name.

| dr chrono                                  |         |      |                    |                                             |
|--------------------------------------------|---------|------|--------------------|---------------------------------------------|
| Schedule Clinical Patients Reports Billing | Account | Help | * X                |                                             |
| H&P SOAP ADDITIONAL APP                    | s       |      |                    |                                             |
| Preview Note                               |         |      |                    | Example Patient (Male   14 years   09/12/20 |
| onpatient / Check-In                       |         |      |                    | Sick                                        |
| Subjective                                 |         |      |                    |                                             |
| Objective                                  |         |      |                    |                                             |
| Assessment                                 |         |      |                    |                                             |
| Plan                                       |         |      | No Include in Note |                                             |
| Medications & Allergies                    |         |      |                    |                                             |
| Billing                                    |         |      | HPI                |                                             |
|                                            |         |      |                    |                                             |

## 2. From the Live Claims Feed

| Billing Summary         | Live Claims Feed                                                                                                    |                |  |  |  |  |  |  |
|-------------------------|----------------------------------------------------------------------------------------------------|----------------|--|--|--|--|--|--|
| Live Claims Feed        | Select All Offices Select None Primary Office All                                                                                                    |                |  |  |  |  |  |  |
| Patient Payments (beta) | Claim St Calculate Counts                                                                                                    | Warning        |  |  |  |  |  |  |
| Day Sheet               |                                                                                                    | , and a second |  |  |  |  |  |  |
| Transactions            | Date of Accident La Date bitten by spicer Appointment Created by                                                                                                    |                |  |  |  |  |  |  |
| Remittance Reports      |                                                                                                    | 10             |  |  |  |  |  |  |
| Unmatched ERAs          | Open window in new tab                                                                                                    |                |  |  |  |  |  |  |
| Accounts Receivable     | Batch Status Change   Become to File   Becustom Export Display   + Schedule  Internal                                                                                                    |                |  |  |  |  |  |  |
| Patient Statements      | Date of Ins 1 Ins 2 Pt Ins                                                                                                    | Claim          |  |  |  |  |  |  |
| Product / Procedure     | Info Claim ID Patient Service Office Billed Allowed Adjmt Paid Paid Paid Bal Pt Bal I                                                                                                    | Bal            |  |  |  |  |  |  |
| Balance / Ledger        | Example         9/11/2018         Primary         \$100.00         \$100.00         \$0.00         \$0.00         \$25.00         \$25.00         \$100.00         \$100.00         \$100.00         \$0.00         \$0.00         \$25.00         \$25.00         \$100.00         \$100.00         \$100.00         \$0.00         \$0.00         \$25.00         \$25.00         \$25.00         \$25.00         \$25.00         \$25.00         \$25.00         \$25.00         \$25.00         \$25.00         \$25.00         \$25.00         \$25.00         \$25.00         \$25.00         \$25.00         \$25.00         \$25.00         \$25.00         \$25.00         \$25.00         \$25.00         \$25.00         \$25.00         \$25.00         \$25.00         \$25.00         \$25.00         \$25.00         \$25.00         \$25.00         \$25.00         \$25.00         \$25.00         \$25.00         \$25.00         \$25.00         \$25.00         \$25.00         \$25.00         \$25.00         \$25.00         \$25.00         \$25.00         \$25.00         \$25.00         \$25.00         \$25.00         \$25.00         \$25.00         \$25.00         \$25.00         \$25.00         \$25.00         \$25.00         \$25.00         \$25.00         \$25.00         \$25.00         \$25.00         \$25.00         \$25.00         \$25.00 | \$75.00        |  |  |  |  |  |  |
| Fee Schedule            | Totals: \$100.00 \$100.00 \$0.00 \$0.00 \$0.00 \$0.00 \$75.00                                                                                                    | \$75.00        |  |  |  |  |  |  |
| Indernald Items         |                                                                                                    |                |  |  |  |  |  |  |

## 3. From the Audit Log Report

## Audit Log Report

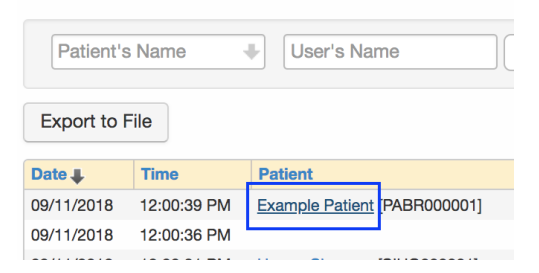

4. From the iPad EHR app.

| Pad 🗢<br>Filtors | Today            | e.                 | 12:03 PM                                | 1 * 96% ■ |  |  |  |
|------------------|------------------|--------------------|-----------------------------------------|-----------|--|--|--|
| Q Searcl         | n Appointment    |                    | Example Patient Male   14   09/12/2003) |           |  |  |  |
| 09/11/20         | 18 Tue           | Detient            |                                         |           |  |  |  |
| Example Patient  | Patient          | Actions R Send eRx | Start Visit                             |           |  |  |  |
| 2                | 59/11 10:00AM    | Patient His        | story Story                             |           |  |  |  |
|                  |                  | Face Shee          | t S Check Insurance Eligibilit          |           |  |  |  |
|                  |                  | 🗄 Timeline         | Take Clinical Photo                     | ,<br>     |  |  |  |
|                  |                  | C Problems         | 0 🕢 Upload Files                        |           |  |  |  |
|                  |                  | Medication         | ns 2 😚 Send Referral                    |           |  |  |  |
|                  |                  | * Allergies        | 1 🔁 Data Visualization                  |           |  |  |  |
|                  |                  | A Labs             | Patient Education                       |           |  |  |  |
|                  |                  | P Patient Fla      | gs App Directory                        |           |  |  |  |
|                  |                  | Repointme          | ent List                                |           |  |  |  |
|                  | ភ្លំ Family Hist | tory               |                                         |           |  |  |  |
|                  | 🛃 Growth Ch      | arts               |                                         |           |  |  |  |
|                  |                  | Patient F          | Patient Flags (3)                       |           |  |  |  |
|                  |                  | Likes C            | ill Needs Authorization                 |           |  |  |  |
|                  | dr chrono        | Not Nice           | ce                                      |           |  |  |  |
|                  | Dashboard        | dr ehr             | 60<br>Messages 35 Tasks                 | Account   |  |  |  |